## **Adding Volumes To Container**

## master\_volume-to\_container.mp4

Select a volume or range of volumes (Shift+Click and or Ctrl+Click) from the inventory window to assign to a Container.

Right-Click highlighted volume/s and select Special Operations  $\rightarrow$  Modify  $\rightarrow$  Assign to new/no Container.

| Volum    | ies      |                 |   |                 |              |              |          |       |                     |         | New York D |
|----------|----------|-----------------|---|-----------------|--------------|--------------|----------|-------|---------------------|---------|------------|
| ID       |          | Current Locatio | n | Target Location | Flags        | Move Time    | D        | ue in | Container           |         | Next Move  |
| Enter to | ext h 🍸  | Enter text h    | 7 | Enter text he 🍸 | Enter 🕤      | Enter t 🝸    | Enter t. | . 7   | Enter text here     | 7       | Enter text |
| 000      | 031L6    | Library         |   |                 | Cn           |              | Unspec   | ified | Unassigned          |         | Permaner   |
|          | Add      |                 |   | Offsite Vault   | CMn          | H1:02:40     | Unspec   | ified | Unassigned          |         | Permaner   |
|          | Dulu     |                 |   | Offsite Vault   | CMn          | H1:02:40     | Unspec   | ified | Unassigned          |         | Permaner   |
| -        | Delete   |                 |   |                 | CnO          |              |          |       |                     |         |            |
| 0        | Edit     |                 | > |                 | CnO          |              | Unspec   | ified | Unassigned          |         | Permaner   |
|          | Export   |                 |   | Offsite Vault   | CMnZ         | H1:02:40     | Unspec   | ified | Unassigned          |         | Permaner   |
| (        | Find     |                 | > |                 | CnZ          |              |          |       |                     |         |            |
| -        | Favorite | s               | > |                 | CnZ          |              |          |       |                     |         |            |
| 0        | Print    |                 | > |                 | CnZ          |              |          |       |                     |         |            |
| 0        | Descenti |                 | , |                 | CnZ          |              |          |       |                     |         |            |
| (        | Properti | es              |   |                 | CnZ          |              |          |       |                     |         |            |
|          | Select   |                 | > | I               | CnZ          |              |          |       |                     |         |            |
|          | Special  | Operations      | > | Add Note        |              |              |          | fied  |                     |         |            |
| ( )      | View     |                 | > | Check for D     | uplicate wit | hin Customer |          | fied  |                     |         |            |
| 000      | 04518    | Library         | _ | Confirm         |              |              |          | fied  |                     |         |            |
| 000      | 046L6    | Library         |   | Container       |              |              | >        | fied  |                     |         |            |
| 000      | 047L6    | Library         |   | Detect mice     | ing Volumer  | in sequence  |          | fied  |                     |         |            |
| 000      | 04816    | Library         |   | Detect miss     | ing volumes  | in sequence  |          | God.  | Unsectaned          |         |            |
| 000      | 04916    | Library         |   | Modify          |              |              | ``       |       | Assign to new/no co | ntainer |            |
| 000      | 050L6    | Library         |   | Scan            |              |              | >        |       | Data Cluster        |         | 45         |
| 000      | 051L6    | Library         |   | Search Next     | Move Dates   | 5            |          |       | Home Repository     |         |            |
| 000      | 052L6    | Library         |   | Show Next N     | Move in Mo   | nth View     |          |       | Flags               |         |            |
| 000      | 053L6    | Library         |   | Slots           |              |              | >        |       | Next Move           |         |            |
| 000      | 054L6    | Library         |   |                 | ~            |              |          |       |                     |         |            |

Select the required Container from the displayed list and click 0K.

Last update: 2025/01/21 22:07 master:add\_volume\_container\_inventory https://rtfm.tapetrack.com/master/add\_volume\_container\_inventory

| Barcode                  | Ca     | pacity | Used  | Description     |   | ^ |
|--------------------------|--------|--------|-------|-----------------|---|---|
| Enter text here          | P Ent. | 7      | Ent 🍸 | Enter text here | 7 |   |
| US03.LTO.CONT202         |        | 20     | 20    | <empty></empty> |   | 1 |
| US03.LTO.CONT203         |        | 20     | 19    | <empty></empty> |   |   |
| US01.CONT.CONT001        |        | 0      | 3     | <empty></empty> |   |   |
| US01.CONT.CONT002        |        | 0      | 0     | <empty></empty> |   |   |
| US01.CONT.CONT003        |        | 0      | 0     | <empty></empty> |   |   |
| US01.CONT.CONT004        |        | 0      | 0     | <empty></empty> |   |   |
| US01.CONT.CONT005        |        | 0      | 0     | <empty></empty> |   |   |
| US01.LTO.CONT201         |        | 0      | 0     | <empty></empty> |   |   |
| SUS03.CONT.0000          |        | 0      | 0     | <empty></empty> |   |   |
| SUS03.CONT.0009          |        | 0      | 0     | <empty></empty> |   |   |
| SUS03.CONT.0010          |        | 0      | 1     | <empty></empty> |   |   |
| US03.CONT.0011           |        | 0      | 0     | <empty></empty> |   |   |
| US03.CONT.0012           |        | 0      | 0     | <empty></empty> |   |   |
| US03.CONT.0013           |        | 0      | 0     | <empty></empty> |   |   |
| US03.CONT.0014           |        | 0      | 0     | <empty></empty> |   |   |
| US03.CONT.0015           |        | 0      | 0     | <empty></empty> |   |   |
| US03.CONT.0016           |        | 0      | 0     | <empty></empty> |   |   |
| US03.CONT.0017           |        | 0      | 0     | <empty></empty> |   |   |
| US03.CONT.0018           |        | 0      | 0     | <empty></empty> |   |   |
| US03.CONT.0019           |        | 0      | 1     | <empty></empty> |   |   |
| US03.CONT.0020           |        | 0      | 0     | <empty></empty> |   |   |
| US02.LTO.000035L6        |        | 0      | 0     | <empty></empty> |   |   |
| US01.CONT.CONT006        |        | 0      | 0     | <empty></empty> |   |   |
| US01.CONT.CONT007        |        | 0      | 0     | <empty></empty> |   |   |
| US01.CONT.CONT008        |        | 0      | 0     | <empty></empty> |   |   |
| US01.CONT.CONT009        |        | 0      | 0     | <empty></empty> |   |   |
| · 1994 - 6917 - 69177449 |        | -      | -     | an 1 1.         |   | * |

If you have a large quantity of Containers for multiple customers, filtering results on barcode values (e.g. **US01**\* for all US01 Containers) can simplify the selection by removing unwanted Containers from the display.

 $\times$ 

## 💰 Container Selection

| Г | Select n   | o Conta | ainer |
|---|------------|---------|-------|
|   | 1 Delectri | 0 00110 |       |

| Barcode                  |   | Capacity | Used  | Description     |      |              |
|--------------------------|---|----------|-------|-----------------|------|--------------|
| US01*                    | 7 | Ent 🍸    | Ent 🍸 | Enter text here |      | 5            |
| SUS01.CONT.CONT001       |   | 0        | 3     | <empty></empty> |      |              |
| SUS01.CONT.CONT002       |   | 0        | 0     | <empty></empty> |      |              |
| SUS01.CONT.CONT003       |   | 0        | 0     | <empty></empty> |      |              |
| SUS01.CONT.CONT004       |   | 0        | 0     | <empty></empty> |      |              |
| SUS01.CONT.CONT005       |   | 0        | 0     | <empty></empty> |      |              |
| SUS01.LTO.CONT201        |   | 0        | 0     | <empty></empty> |      |              |
| SUS01.CONT.CONT006       |   | 0        | 0     | <empty></empty> |      |              |
| SUS01.CONT.CONT007       |   | 0        | 0     | <empty></empty> |      |              |
| SUS01.CONT.CONT008       |   | 0        | 0     | <empty></empty> |      |              |
| SUS01.CONT.CONT009       |   | 0        | 0     | <empty></empty> |      |              |
| SUS01.CONT.CONT010       |   | 0        | 0     | <empty></empty> |      |              |
| SUS01.CONT.CONT011       |   | 0        | 0     | <empty></empty> |      |              |
| SUS01.CONT.CONT012       |   | 0        | 0     | <empty></empty> |      |              |
| SUS01.CONT.CONT013       |   | 0        | 0     | <empty></empty> |      |              |
| SUS01.CONT.CONT014       |   | 0        | 0     | <empty></empty> |      |              |
| SUS01.CONT.CONT015       |   | 0        | 0     | <empty></empty> |      |              |
| SUS01.CONT.CONT016       |   | 0        | 0     | <empty></empty> |      |              |
| SUS01.CONT.CONT017       |   | 0        | 0     | <empty></empty> |      |              |
| SUS01.CONT.CONT018       |   | 0        | 0     | <empty></empty> |      |              |
| SUS01.CONT.CONT019       |   | 0        | 0     | <empty></empty> |      |              |
| SUS01.CONT.CONT020       |   | 0        | 0     | <empty></empty> |      |              |
|                          |   |          |       |                 |      |              |
| List contains 21 records |   |          |       | Selected=1      | Firs | t Selected=3 |
|                          |   |          |       |                 | OK   | Cancel       |

Other filters, Container capacity, Container content quantity (ie. use 0 for empty Containers) or description can also be used to narrow results for Container selection.

Click OK to save results and exit back to the inventory window.

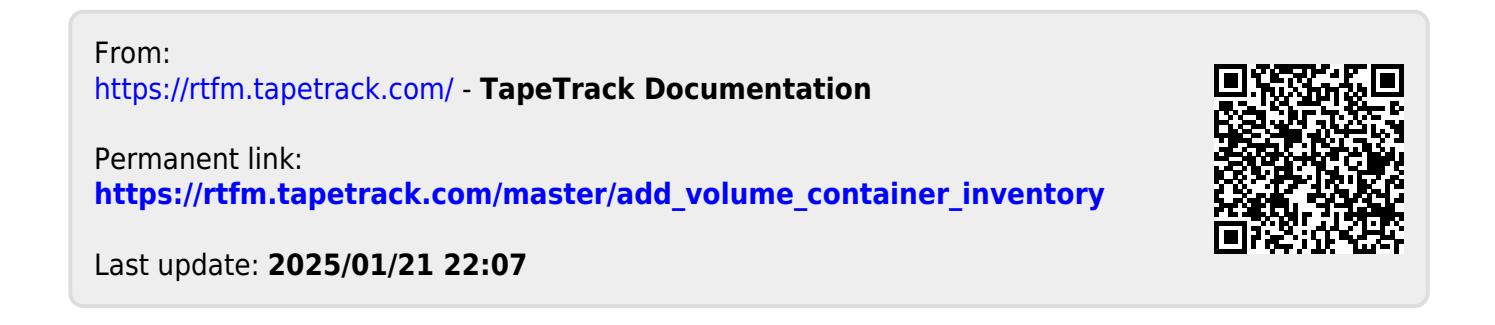

3/3